### Άσκηση multiple choice (αναπτυσσόμενο μενού επιλογών) στο Word

Έχοντας ανοίξει ένα έγγραφο του Word κάτω π.χ. από το κείμενο, την άσκηση κ.λπ. γράφουμε έστω την εκφώνηση και καλούμε τον/τη μαθητή/τρια να επιλέξει από πολλές επιλογές τη σωστή. Στο παράδειγμα που ακολουθεί βλέπουμε στην άσκηση α να έχει εμφανιστεί Επιλέξτε ένα στοιχείο. Αν ο μαθητής κάνει κλικ πάνω σε αυτό τότε θα του εμφανιστεί η δυνατότητα να επιλέξει τη σωστή απάντηση/λύση.

#### Πώς όμως δημιουργούμε τέτοιου τύπου άσκηση στο Word;

1. Πηγαίνουμε στη γραμμή εργαλείων στο Προγραμματιστής

#### Παράδειγμα

Στην άσκηση που ακολουθεί να συμπληρωθούν τα κενά με τον κατάλληλο τύπο της δεικτικής αντωνυμίας οὗτος – αὕτη – τοῦτο.

- α. οὐκ ἦλθον εἰς.....τὴν πόλιν. Επιλέξτε ένα στοιχείο.
- β. οἱ τόποι .....χθαμαλοί εἰσι.
- γ. γένοιτο, Κύριε, τῆ ἡμέρα.....ἀναμαρτήτους φυλαχθῆναι ἡμᾶς.
- δ. ἐν τῷ σταδίῳ ......ἀγὼν γίγνεται. ε. ἐν...... ταῖς ὁδοῖς ἐπορεύετο.

## Πώς όμως δημιουργούμε τέτοιου τύπου άσκηση στο Word;

# 1. Πηγαίνουμε στη γραμμή εργαλείων στο Προγραμματιστής.

| 🖯 5- 0 🗅                     | 🖆 🔣 ав¹ 🖓 т                               | 11 🗢            |                             |                        |             | DOKI      | H.docx - Word                 |                            |                             | The M                          | 1  |
|------------------------------|-------------------------------------------|-----------------|-----------------------------|------------------------|-------------|-----------|-------------------------------|----------------------------|-----------------------------|--------------------------------|----|
| Αρχείο Κεντρική              | Εισαγωγή Σχεδ                             | ίαση Διάταξη    | Αναφορές                    | Στοιχεία αλληλογραφίας | Αναθεώρηση  | Προβολή   | Προγραμματιστής               | Βοήθεια                    | <b>Ο</b> Πείτε μο           | υ τι θέλετε να κάνετ           | τε |
|                              | 📰 Καταγραφή μακρα<br>ΙΙ • Παύση καταγραφι | ρεντολής        | ¢                           |                        | 🔛 Κατάσταση | σχεδίασης |                               |                            |                             |                                |    |
| Visual Μακροεντολές<br>Basic | Ασφάλεια μακροεν                          | Πρόσ(<br>ντολών | θετα Πρόσθετα Π<br>του Word | ρόσθετα<br>COM         | Ομαδοποίη   | ιση -     | Παράθυρο<br>αντιστοίχισης XML | Αποκλεισμός<br>συντακτών * | Περιορισμός<br>επεξεργασίας | Πρότυπο<br>εγγράφου<br>Ποότυπα |    |

- Στο τέλος της πρότασης της άσκησης α. κάνουμε κλικ (εμφανίζεται ο κέρσορας να αναβοσβήνει) και κατευθείαν πηγαίνουμε κι επιλέγουμε το εικονίδιο Στοιχείο ελέγχου περιεχομένου αναπτυσσόμενης λίστας
- 3. Δίπλα εμφανίζεται σε ανοιχτό γκρι πλαίσιο Επιλέξτε ένα στοιχείο.

α. οὐκ ἦλθον εἰς........τὴν πόλινΞεπιλέξτε ένα στοιχείο. 🚽

4. Στην περίπτωση που αμέσως μετά ή μετά από κάποιο κλικ μας σε άλλο σημείο του εγγράφου, τυχαία ή από αβλεψία, δεν βλέπουμε το πλαίσιο όπως στην παραπάνω εικόνα, αλλά το βλέπουμε ως

α. οὐκ ἦλθον εἰς.....τὴν πόλιν. Επιλέξτε ένα στοιχείο.

τότε κάνουμε κλικ πάνω σε αυτό και αμέσως μετά επιλέγουμε Ιδιότητες.

| <b>⊟</b> 5 | • J         | 🖆 🔣 ав <sup>1</sup>          | · 🕞 • 👖                          | ₽        |                         |            |              |                        | DOKIN     | 1H.docx - Word    |                            |                              | ĨĨ                   | M     |
|------------|-------------|------------------------------|----------------------------------|----------|-------------------------|------------|--------------|------------------------|-----------|-------------------|----------------------------|------------------------------|----------------------|-------|
| Αρχείο     | Κεντρική    | Εισαγωγή                     | Σχεδίαση                         | Διάταξη  | Αναφορές                | Στοιχεία α | λληλογραφίας | Αναθεώρηση             | Προβολή   | Προγραμματιστής   | Βοήθεια                    | Ο Πείτε μο                   | υ τι θέλετε να κ     | άνετε |
| <u> </u>   |             | 🖭 Καταγραφή<br>Πο Παύση κατά | <b>ἡ μακροεντολής</b><br>αγραφής | 5        | *                       |            | Aa Aa 🔤 🛃    | κτάσταση<br>Γ. Ιότητες | σχεδίασης |                   |                            |                              |                      |       |
| Basic      | ακροεντολες | 🔔 Ασφάλεια μ                 | ιακροεντολών                     | I Iboqes | τα Προσθετα<br>του Word | COM        | 📑 🏛 -        | 🔄 Ομαδοποίη            | ση -      | αντιστοίχισης XML | Αποκλεισμος<br>συντακτών * | Ττεριορισμος<br>επεξεργασίας | Γιροτύπο<br>εγγράφου |       |
|            |             | Κώδικας                      |                                  |          | Πρόσθετα                |            | Σ            | τοιχεία ελέγχου        |           | Αντιστοίχιση      | Прос                       | πασία                        | Πρότυπα              |       |

Μας εμφανίζεται το παράθυρο:

|    | Ιδιότητες στοιχείου ελέγχου περιεχομένου              | ? ×                                     |
|----|-------------------------------------------------------|-----------------------------------------|
|    | Γενικά                                                |                                         |
|    | Τίτλ <u>ο</u> ς                                       |                                         |
| _  | <u>Ε</u> τικέτα:                                      |                                         |
| "  | Εμ <u>φ</u> άνιση ως: Πλαίσιο διαλόγου ορίων 🗸        |                                         |
| Σ  | <u>Χ</u> ρώμα: 💆 🕶                                    |                                         |
| тr | <u>Χ</u> ρήση στυλ για τη μορφοποίηση κειμένου που πλ | ηκτρολογήθηκε στο κενό στοιχείο ελέγχου |
| a  | Στυλ: Προεπιλεγμένη γραμματοσειρά 🗸                   |                                         |
| u  | Α <u>4</u> Δημιουργία στυλ                            |                                         |
| β  | Κατάργηση του στοιχείου ελέγχου περιεχομένου μ        | ετά την επεξεργασία των περιεχομένων    |
| v  | Κλείδωμα                                              |                                         |
| 2  | Δεν είναι δυνατή η διαγραφή του στοιχείου ελεγχα      | ου περιεχομενου                         |
| 0  | Ιδιότητες αναπτυσσόμενης λίστας                       |                                         |
| g  | Εμφανιζόμενο όνομα Τιμή                               | Π <u>ρ</u> οσθήκη                       |
| ζ. | Επιλέξτε ένα στοιχείο.                                | Τροποποίηση <u>.</u>                    |
| 'n |                                                       | <u>Κ</u> ατάργηση                       |
| 1  |                                                       | Μετακίνηση <u>π</u> ρος τα επάνω        |
| θ. |                                                       | <u>Μ</u> ετακίνηση κάτω                 |
|    |                                                       | ΟΚ Άκυρο                                |
| l  | · · · · · · · · · · · · · · · · · · ·                 | n ( //)                                 |

5. Επιλέγουμε Προσθήκη και μας εμφανίζεται το παράθυρο:

|                                                                                                    | Ιδιότητες στοιχε                     | είου ελέγχου περιεχομένου | ?                  | $\times$ |  |
|----------------------------------------------------------------------------------------------------|--------------------------------------|---------------------------|--------------------|----------|--|
|                                                                                                    | Γενικά                               |                           |                    |          |  |
|                                                                                                    | Τίτλ <u>ο</u> ς:                     |                           |                    |          |  |
| 1                                                                                                    | <u>Ε</u> τικέτα:                     |                           |                    |          |  |
| _                                                                                                    | Εμ <u>φ</u> άνιση ως:                | Πλαίσιο διαλόγου ορίων 🗸  |                    |          |  |
| -                                                                                                    | <u>Χ</u> ρώμα:                       | 2 -                       |                    |          |  |
| <ul> <li>Χρήση στυλ για τη μορφοποίηση κειμένου που πληκτρολογήθηκε στο κενό στοιχείο ελ</li> <li>Στυλ: Προεπιλεγμένη γραμματοσειρά </li> </ul> |                                      |                           |                    |          |  |
| 3.<br>1.                                                                                                    | Κλείδωμα                             | Εμφανιζόμενο όνομα:       | τεριεχομέ          | νων      |  |
| 5.                                                                                                    | Δε <u>ν</u> είναι δι<br>Δεν είναι δι | ОК Акиро                  |                    |          |  |
| ĩ                                                                                                    | διότητες αναπτυ                      | οσσόμενης λίστας          |                    |          |  |
| ,                                                                                                    | Εμφανιζόμενο                         | ο όνομα Τιμή <u>Πρ</u> ο  | σθήκη              |          |  |
| ٢                                                                                                    | επιλεςτε ενα στ                      | Τροπα                     | ποίηση <u>.</u>    |          |  |
| 1                                                                                                    |                                      | <u>Κ</u> ατι              | άργηση             |          |  |
| )                                                                                                    |                                      | Νετακίνηση                | <u>π</u> ρος τα ει | τάνω     |  |
|                                                                                                    |                                      | <u>Μ</u> ετακί            | νηση κάτω          |          |  |
|                                                                                                    |                                      | Ok                        | Άκυ                | ρο       |  |

- 6. Στο πεδίο Εμφανιζόμενο όνομα γράφουμε τη λέξη, την πρόταση τη λύση κ.λπ. μία τη φορά για κάθε εκφώνηση (τρεις επιλογές= μια μια επιλογή στην κάθε εκφώνηση), για όσες εκφωνήσεις έχουμε, Δηλαδή επαναλαμβάνουμε κάθε φορά τα βήματα 2 ως 5. Επειδη, όμως, αν και σίγουρο βήμα είναι αρκετά χρονοβόρο, βλ. στο τέλος του εγγράφου τη ΣΗΜΕΙΩΣΗ.
- Το πεδίο Τιμή συμπληρώνεται αυτόματα. Μετά πατάμε ΟΚ. Μας εμφανίζεται:

| Ιδιότητες στοιχείου ελέγχου περι                                                                                                    | εχομένου | ? ×                                      |  |  |  |  |  |
|----------------------------------------------------------------------------------------------------|----------|------------------------------------------|--|--|--|--|--|
| Γενικά                                                                                                    |          |                                          |  |  |  |  |  |
| Τίτλ <u>ο</u> ς:                                                                                                    |          |                                          |  |  |  |  |  |
| Ετικέτα:<br>Εμφάνιση ως: Πλαίσιο διαλόγου ορίων                                                                                                    |          |                                          |  |  |  |  |  |
| Δρώμα:                                                                                                    |          |                                          |  |  |  |  |  |
| <ul> <li>χρήση στυλ για τη μορφοποίηση κειμένου που πληκτρολογήθηκε στο κενό στοιχείο ελέγχου<br/>Στυλ: Προεπιλεγμένη γραμματοσειρά </li> <li>Αμμιουργία στυλ</li> <li>Κατάργηση του στοιχείου ελέγχου περιεχομένου μετά την επεξεργασία των περιεχομένων</li> <li>Κλείδωμα</li> <li>Δευ είναι δυνατή η διαγραφή του στοιχείου ελέγχου περιεχομένου</li> <li>Δεν είναι δυνατή η επεξεργασία των περιεχομέν<u>ω</u>ν</li> <li>Ιδιότοτες συσποισούμευος λίστος</li> </ul> |          |                                          |  |  |  |  |  |
| Εμφανιζόμενο όνομα<br>Επιλέξτε ένα στοιχείο.                                                                                                    | Τιμή     | <u>Πρ</u> οσθήκη<br>Τροποποίηση <u>.</u> |  |  |  |  |  |
| αύτη                                                                                                    | αύτη     | <u>Κ</u> ατάργηση                        |  |  |  |  |  |
|                                                                                                    | 10010    | Μετακίνηση <u>π</u> ρος τα επάνω         |  |  |  |  |  |
|                                                                                                    |          | <u>Μ</u> ετακίνηση κάτω                  |  |  |  |  |  |
|                                                                                                    |          | ОК Акиро                                 |  |  |  |  |  |

Δηλαδη για την άσκηση α. κάναμε τα βήματα 2-5 τρεις φορές, όσες δηλ

#### Παράδειγμα

Στην άσκηση που ακολουθεί να συμπλ∰ωθούν τα κενά με τον κατάλληλο τύπο της δεικτικής αντωνυμίας <u>ούτος</u> – <u>αύτη</u> – <u>τοῦτο</u>.

| α. <u>οὐκ ἦλθον εἰς</u> τὴν πόλι√        | Επιλέξτε ένα στοιχείο. 👻                  |
|------------------------------------------|-------------------------------------------|
| β. <u>οί</u> τόποιχθαμαλοί <u>είσι</u> . | Επιλέξτε ένα στοιχείο.                    |
| γ. γένοιτο, Κύριε, <u>τῆ ἡμέρα</u>       | αύτη <u>Θήναι ἡμᾶς</u>                    |
| δ. ἐν τῶ σταδίωἀνὼν γίν                  | τοῦτο<br>νειαι ε. ενιαις ὁδοῖς ἐπορεύετο. |
| σττῶ τρόπω                               | <u>ἐτείχισαν οἱ Ἀθηναΐοι τὴν</u> πόλιν.   |
| ζ. <mark>ἐν τῆ χώρα</mark> ξέ            | νοι έσμέν.                                |
| η. οὐδείς ἐν τῆ πόλει ἐγίγνωσκεν         |                                           |
| θ. ἐπλεύσαμεν τρεῖς ἡμέρας καὶ τ         | ερίτὰς νήσους.                            |

**ΣΗΜΕΙΩΣΗ**: Εφόσον δεν αλλάξουμε κάτι στις επιλογές μας, δηλαδή σε όλες τις ασκήσεις ζητάμε να επιλέξουν τα παιδιά κάθε φορά ανάμεσα σε οὗτος – αὕτη – τοῦτο, τότε αφού κάνουμε τα βήματα 2-5 για την πρώτη άσκηση, μπορούμε να κάνουμε κλικ στο *Επιλέξτε ένα στοιχείο*, και πάμε Αντιγραφή – Επικόλληση σε όλες τις υπόλοιπες ασκήσεις.